## Schaltflächensymbol bearbeiten

Wenn Sie ein eigenes Symbol für eine Schaltfläche erstellen oder ein bestehendes abändern möchten können Sie das mit folgenden Schritten erledigen. Öffnen Sie zunächst das Arbeitsfenster "**Anpassen**" im Menü **Extra**. Daraufhin erscheint folgendes Fenster.

## Menü: Extras / Anpassen

| Anpassen 😗 🗙                                                                                                    |
|----------------------------------------------------------------------------------------------------|
| Symbolieisten Befehle Optionen<br>Estegorien: Bigfehle:<br>Bearbeiten<br>Ansicht<br>Einfügen<br>Pormet<br>Einfügen<br>Pormet<br>Pormet<br>Pormet<br>Po |
| Ausgewählter Befehl:<br>Beschreibung Auswahl ändern •<br>Speichern jn: Normal Tastatur Schließen                                                                                                    |

Klicken Sie daraufhin auf das zu ändernde Symbol. Dadurch wird die Schaltfläche "Auswahl ändern" aktiv. Betätigen Sie dann diesen Button um in das nachstehende Menü zu gelangen.

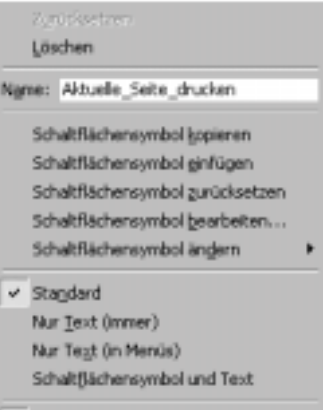

Gruppierung beginnen

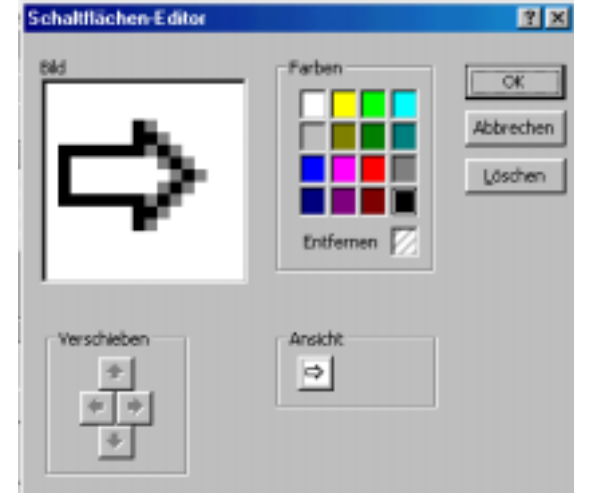

Wenn Sie dann den Eintrag "Schaltflächensymbol bearbeiten" auswählen erscheint der "Schaltflächen-Editor". In diesem Editor können Sie ein neues Symbol erstellen oder ein vorhandenes Symbol umgestalten.